**WARNING** Before playing this game, read the Xbox 360 Instruction Manual and any peripheral manuals for important safety and health information. Keep all manuals for future reference. For replacement manuals, see **www.xbox.com/support** or call Xbox Customer Support.

# **Important Health Warning About Playing Video Games**

# **Photosensitive Seizures**

A very small percentage of people may experience a seizure when exposed to certain visual images, including flashing lights or patterns that may appear in video games. Even people who have no history of seizures or epilepsy may have an undiagnosed condition that can cause these "photosensitive epileptic seizures" while watching video games.

These seizures may have a variety of symptoms, including lightheadedness, altered vision, eye or face twitching, jerking or shaking of arms or legs, disorientation, confusion, or momentary loss of awareness. Seizures may also cause loss of consciousness or convulsions that can lead to injury from falling down or striking nearby objects.

Immediately stop playing and consult a doctor if you experience any of these symptoms. Parents should watch for or ask their children about the above symptoms—children and teenagers are more likely than adults to experience these seizures. The risk of photosensitive epileptic seizures may be reduced by taking the following precautions: Sit farther from the screen; use a smaller screen; play in a well-lit room; and do not play when you are drowsy or fatigued.

If you or any of your relatives have a history of seizures or epilepsy, consult a doctor before playing.

Thank you for purchasing SEGA Rally Revo<sup>™</sup>. Please note that this software is designed for use with the Xbox 360 computer entertainment system. Be sure to read this software manual thoroughly before you start playing.

# SEGA RALLY Revo

# Contents

| SEGA Rally Revo™ Controls | 2  |
|---------------------------|----|
| Saving and Loading        | 3  |
| Playing SEGA Rally Revo™  | 3  |
| Main Menu                 | 4  |
| Quick Race                | 4  |
| Championship              | 5  |
| Time Attack               | 6  |
| Xbox LIVE®                | 6  |
| Multiplayer               | 6  |
| Options                   | 7  |
| Legal acknowledgements    | 8  |
| Credits                   | 10 |

SEGA Rally Revo<sup>™</sup> Controls

# Playing SEGA Rally Revo<sup>™</sup>

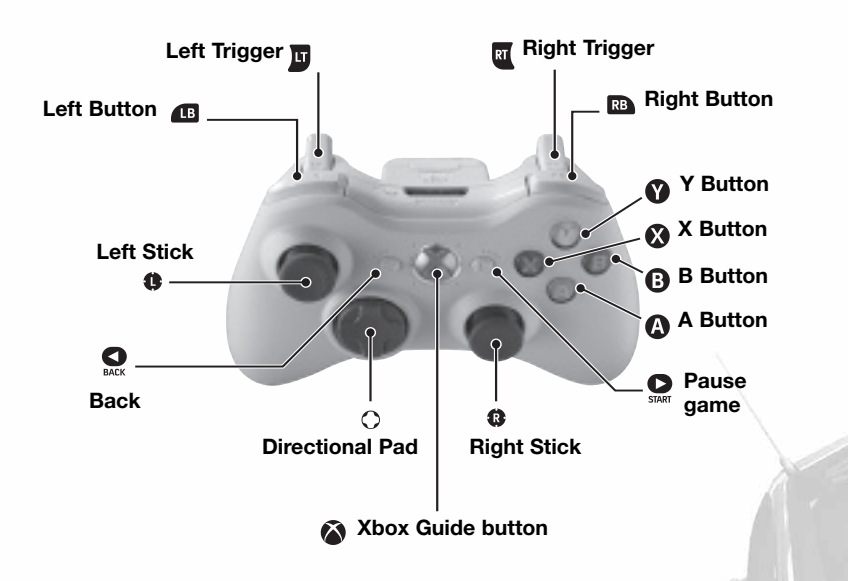

Note: Control config. 1 is the default control settings. You can change the control configuration by selecting "controller" from the "options" menu.

| BUTTON TO USE:             | CONTROL config. 1                   | CONTROL config. 2                   |
|----------------------------|-------------------------------------|-------------------------------------|
| Left Stick/Directional pad | Steer                               | Steer                               |
| X button                   | Downshift                           | Brake / Reverse                     |
| A button                   | Handbrake                           | Accelerate                          |
| B button                   | Upshift                             | Handbrake                           |
| Y button                   | Look Back                           | Look Back                           |
| LB                         | Change Camera                       | Downshift                           |
| RB                         | Toggle Driver Name (Xbox LIVE only) | Upshift                             |
| LT                         | Brake / Reverse                     | Brake / Reverse                     |
| RT                         | Accelerate                          | Accelerate                          |
| START                      | Pause / Resume                      | Pause/Resume                        |
| BACK                       | Not Used                            | Change Camera                       |
| Direction pad UP           |                                     | Toggle Driver Name (Xbox LIVE only) |

SEGA Rally Revo<sup>™</sup> is compatible with the Xbox 360 Wireless Racing Wheel with Force Feedback and the Logitech Drive FX wheel. Go to the Options menu from the MAIN Menu to configure which wheel you want to use.

# Saving and Loading

SEGA Rally Revo<sup>™</sup> features a fully automatic load and save system. The first time you play the game, you will be prompted with a screen informing you that a game save has been created. After this point, the game will automatically save and load for you. If you have more than one storage device connected to your Xbox 360 (e.g. a Hard Drive and Memory Unit), the Xbox Guide will appear and you will be asked to choose which you would like to use to store the game save.

# Playing SEGA Rally Revo<sup>™</sup>

Heads-Up Display

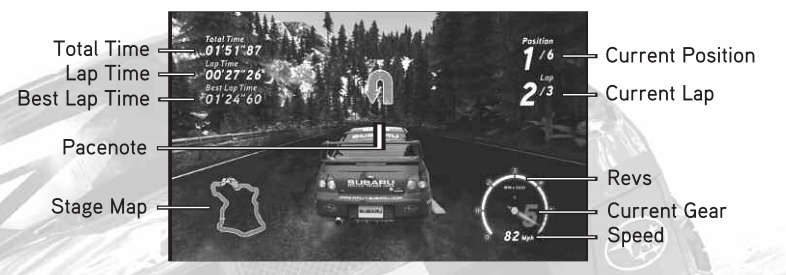

While racing, the Heads-Up Display (HUD) will keep you updated with important information about the race. The HUD remains the same no matter which car you are in, but it will change depending on what game mode you are playing.

Total Time - Displays your total time for the current race

Lap Time - Displays your current lap time

Best Lap Time - Displays your best lap time during the current race

Pacenote - An explanation of what you're approaching (corner, jump, bridge, water splash)

Stage Map - A map of the circuit with all car positions displayed. You are displayed as "P"

Current Position - Your current position in the race

Current Lap - The lap you are currently on

Revs - Current engine speed

Current Gear - Displays the current gear

Speed - Shows you the speed at which you are driving

# Main Menu / Quick Race

# Main Menu

# Quick Race

Simply choose a stage and a car to get into instant action.

# Championship

Race against other rally competitors in an attempt to win three separate rally Championships. Start in the Premier Championship with a small selection of cars, and attempt to accumulate enough points by winning races to open up the next Championship.

## Time Attack

Achieve the fastest possible time on the track as the only car on the circuit. Select any car and track combination, post a time on Xbox or download a ghost car to compete against.

## Multiplayer

Race a friend in a split-screen battle, or play on Xbox LIVE® to compete with players from around the world.

# Garage

View your previously saved replays and game status.

## Options

Change game options, controller configurations and access downloadable content.

# Quick Race

Enter Quick Race and select the environment (e.g. Alpine).

#### Choosing a Car

After choosing a stage, pick which Class you would like to race in. From here, choose your car, preferred setup and begin the race.

# Championship

# Championship

# Selecting an Event

When entering this mode, only the Premier Championship will be available. When you achieve certain criteria, you will unlock Modified and Masters modes. Each Championship has three difficulty Leagues though only the first one is available at the start. Professional is unlocked by completing Amateur, and Expert is unlocked by completing Professional.

You do not need to complete and win every event to unlock further Classes and Championships, you only need to acquire enough points to progress. You will unlock more bonuses and secrets if you complete every event of each championship.

## Choosing a Car

After selecting which Championship and League you would like to enter, it is time to select your car. Different cars appear in different Championships and each car has alternative setups to choose from.

# **Results Screen**

At the end of each race you will be presented with a results screen informing you of how many points you have just earned in the race, along with your overall points within the League.

## Awards

At the end of each rally you will be presented with a prize screen if you have met certain criteria.

SUBARL

# Time Attack / Multiplayer / Xbox LIVE

# Xbox LIVE / Options

# Time Attack

Within Time Attack you can set a time locally to compete against friends on your Xbox 360, but if you are signed in to Xbox LIVE<sup>®</sup>, you will be able to compare your times with others from around the world including your friends. You can also download a ghost car from the top times on any stage in the game, and race against it to see if you can beat it. If you manage to get the best time on a stage, your ghost car will automatically be uploaded to the leaderboards for other players to download.

#### Selecting an Environment

Use the triggers to select a track to race on.

#### Choosing a Car

After you have selected your desired track, choose a car class and select a car with your preferred setup, then begin Time Attack.

# Multiplayer

Within Multiplayer Mode you are able to play the game on Xbox LIVE® and local Head-to-Head split-screen play.

#### Choosing a Game Mode

Xbox LIVE® - Compete with players from around the world in ranked and player matches. You can create a session of your own, or join an available one.

Head-to-Head - Play a local game against friends using a split-screen setup.

# Xbox LIVE<sup>®</sup>

Play anyone and everyone, anytime, anywhere on Xbox LIVE<sup>®</sup> Build your profile (your gamer card). Chat with your friends. Download content at Xbox LIVE Marketplace. Send and receive voice and video messages. Get connected and join the revolution.

#### Connecting

Before you can use Xbox LIVE, connect your Xbox 360<sup>™</sup> console to a high-speed Internet connection and sign up to become an Xbox LIVE member. For more information about connecting, and to determine whether Xbox LIVE is available in your region, go to www.xbox.com/live.

#### **Family Settings**

These easy and flexible tools enable parents and caregivers to decide which games young game players can access based on the content rating. For more information, go to **www.xbox.com/familysettings**.

When entering Xbox LIVE<sup>®</sup>, you are presented with four options; Quick Match, Custom Match, Create Match, and Leaderboard.

Quick Match - Choose this option and you will be taken straight to an available session.

**Custom Match** - Here the game will display a list of available matches on Xbox LIVE<sup>®</sup>, following your search criteria such as ranked or player match, car class and maximum number of players.

Create Match - This is where you go if you want to set up a game yourself. You can specify the car class, maximum amount of players, number of laps and if you want catch up or Al turned on or off.

Once you have selected Create Match, you will be prompted to create a Championship of tracks to race on Xbox LIVE<sup>®</sup>. If you would rather choose tracks as you go along, simply select 'No', and you will be taken to the lobby screen where you can add tracks from within the lobby.

# The Xbox LIVE<sup>®</sup> Lobby

When entering the lobby as the host, you will be presented with the following options. Note if you enter a previously created lobby as a player, 'Track Select' will not be available, and 'Start Game' will be replaced with 'Ready'. You can invite players from your Friends List to join your game by bringing up the Xbox Guide, selecting the Friend you would like to play with, and invite them to your game.

#### Car Select - Choose your car

Track Select (Host only) - Choose a single or group of stages to play on Track List (Player Only) - View the list of tracks chosen by the host Settings (Host only) - Adjust game settings Start Game (Host only) - Start the Xbox LIVE® game Ready (Player only) - Select this to signify to the host and other players that you are ready to race Leave Game - Select this to leave the Xbox LIVE® game session

When hosting an Xbox LIVE® match, you are able to remove, or permanently ban a player from your session. As the host you have two options:

## Kick

If you select this option, the player you have selected will be removed from the current session. However at any time they will be able to return to your hosted session. Highlight and select the player in the lobby, then choose Kick.

# Kick and Ban

If you wish to permanently remove the player from your session, select Kick and Ban. This will remove them from the game session immediately, and add them to your Banned User List. This means they will not be able to join any of your games during the current Xbox LIVE® session. The next time you play the game after it has been turned off, the Banned User List is cleared so any previously banned players will be able to join your games again. Highlight and select the player in the lobby, then choose Kick and Ban.

# Options

Change game options such as audio, controller, and display settings.

# Audio

You are able to separately adjust the volume of the music, co-driver, and sound effects.

#### Controller

Choose between using the Xbox 360 Wireless Controller or a supported steering wheel. Here you can also change the controller configuration.

#### Display

You are able to choose between Mph and Km/h for the speed, whether you want the HUD (Heads-Up Display) and Rear-view Mirror turned on or off and adjust the game's Gamma settings.

# Legal acknowledgements

#### © SEGA. All rights reserved. SEGA is registered in the U.S. Patent and Trademark Office. SEGA. the SEGA logo and SEGA RALLY REVO are either registered trademarks or trademarks of SEGA Corporation. All other trademarks used herein are under license from their respective owners.

Trademarks, design patents and copyrights are used with the approval of the owner AUDI AG.

BFGoodrich® Tires Trademarks are used under license from Michelin Group Companies.

CASTROL and the CASTROL logo are trade marks of Castrol Limited, used under licence.

CHAMPION and the Bow Tie logo used under license from Federal-Mogul Ignition Company, a wholly owned subsidiary of Federal-Mogul Corporation.

Cosworth is a trademark or registered trademark of Cosworth Ltd in the United Kingdom and elsewhere. All rights reserved.

DENSO is a trademark of DENSO CORPORATION used under license to SEGA Corporation.

ENKEI is a trademark of Enkei Corporation used under license to SEGA Corporation.

FEDERAL-MOGUL name and logo used under license from Federal-Mogul Corporation.

FERODO name and logo used under license from Federal-Mogul Friction Products, a wholly owned subsidiary of Federal-Mogul Corporation.

The CITROËN logo, the CITROËN wordmark and the CITROËN model designations are Trademarks of CITROËN and are used under license.

Peugeot trademarks and logo and body design are the intellectual property of Automobiles Peugeot and are used under license by SEGA.

Lancia and Fiat brands, cars, car parts, car names and associated imagery featured in this game are intellectual property rights including trademarks and/or copyrighted materials of Fiat SpA and Fiat Group Automobiles SpA. Under license from Fiat Group Automobiles SpA.

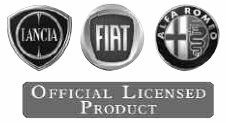

Ford Oval and nameplates are registered trademarks owned and licensed by Ford Motor Company. Manufactured by SEGA. www.ford.com.

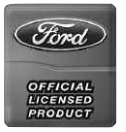

FUJITSUBO is a trademark of FUJITSUBO GIKEN KOGYO CO., LTD. used under license to SEGA Corporation.

HOT WHEELS™ and associated trademarks and trade dress are owned by, and used under license from Mattel, Inc ©2007 Mattel, Inc. All Rights Reserved.

Uses Granny Animation. Copyright © 1999-2007 by RAD Game Tools, Inc.

HUMMER, H3, all related Emblems, and the distinctive vehicle body and grille designs are General Motors Trademarks used under license to SEGA Publishing Europe Ltd.

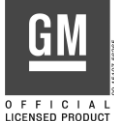

All trademarks used herein are under license from Magneti Marelli.

Michelin and the Tyre Man (Bibendum) are trademarks used with permission from the Michelin Group. Copyright 2007 Michelin.

The MINI trademarks are used under license from BMW AG.

MITSUBISHI, LANCER EVOLUTION IX and CONCEPT-X names, emblems and body designs are trademarks and/or intellectual property rights of MITSUBISHI MOTORS CORPORATION used under license by SEGA Corporation.

The Mobil logo and the flying horse design are trademarks of the Exxon Mobil Oil Corporation or one of its subsidiaries.

PIAA is a trademark of PIAA Corporation used under license to SEGA Corporation.

Manufactured and distributed by SEGA with kind consent of ŠKODA AUTO a.s. (www.skoda-auto.com). Copyright and reproduction rights to the trademark, samples, and models granted by ŠKODA AUTO a.s. All rights reserved.

SUBARU, IMPREZA names, emblems and body designs are trademarks and/or intellectual property rights of Fuji Heavy Industries Ltd, and are used under license to SEGA Corporation.

TAKATA is a trademark of Takata Corporation used under license to SEGA Corporation.

TEIN is a trademark of TEIN.INC, used under license to SEGA Corporation.

TOYOTA, CELICA and all other associated marks, emblems and designs are intellectual property rights of Toyota Motor Corporation and used with permission.

Trademarks, design patents and copyrights are used with the permission of the owner Volkswagen AG.

YOKOHAMA is a trademark of THE YOKOHAMA RUBBER CO., LTD. used under license to SEGA Corporation.

SEGA Rally developed using Vision Racer www.visionracer.com

This game incorporates technology of Massive Incorporated ("Massive") that enables in-game advertising, and the display of other similar in-game objects, which are uploaded temporarily to your personal computer or game console and replaced during online game play. As part of this process, Massive may collect your Internet protocol address and other basic anonymous information, and will use this information for the general purposes of transmitting and measuring in-game advertising. Massive does not store or use any of this information for the purpose of discovering your personal identity. For additional details regarding Massive's ingame advertising practices, and to understand your options with respect to in-game advertising and data collection, please see Massive's privacy policy at http://www.massiveincorporated.com/site\_network/privacy.htm. The trademarks and copyrighted material contained in all in-game advertising are the property of the respective owners. Portions of this product are © 2007 Massive Incorporated. All rights reserved.

RUF Rt 12 emblems and RUF body styling equipment are trademarks and / or other intellectual property of RUF Vertriebs GmbH and used under licence to SEGA.

# Legal acknowledgements

8

# Credits

# Sega of America Credits

CEO Naoya Tsurumi

President Simon Jeffery

Executive VP of Corporate Planning Hitoshi Okuno

VP of Product Development Dave Cobb

VP of Marketing Scott A. Steinberg

VP of Sales Sue Hughes-Taigen

Director of Artists & Repertoire Noah P. Musler

Localization Manager John Merlino

Assistant Producer Omar Woodley

Director of Marketing Chip Blundell

Product Marketing Manager John Coghlan

Director of Public Relations Charles Scibetta

Public Relations Manager Jay Boor

Creative Services Manager Jen Groeling

Creative Services Production Specialist Heather Lucchetti

QA Development Services Manager Deni Skeens

QA Supervisors Shawn Dobbins Josh Morton QA Lead Michael Baldwin

QA Assistant Lead Richard Imperial

QA Testers William Castleberry Kyle Uberman Alice Grunstra Dominick Modica Nick Trasvina

10

Special Thanks Gwilym Hughes, Guy Wilday, Simon King, Ben Szeto, Mary Disbrow, Jamie Harvey, Team Globetrotter, Team Flounder, Rhianna Kellom, Rey Buzon, Ray Vazquez, Scott Sampson, Scott Allen

SUBARU

Notes

# Notes